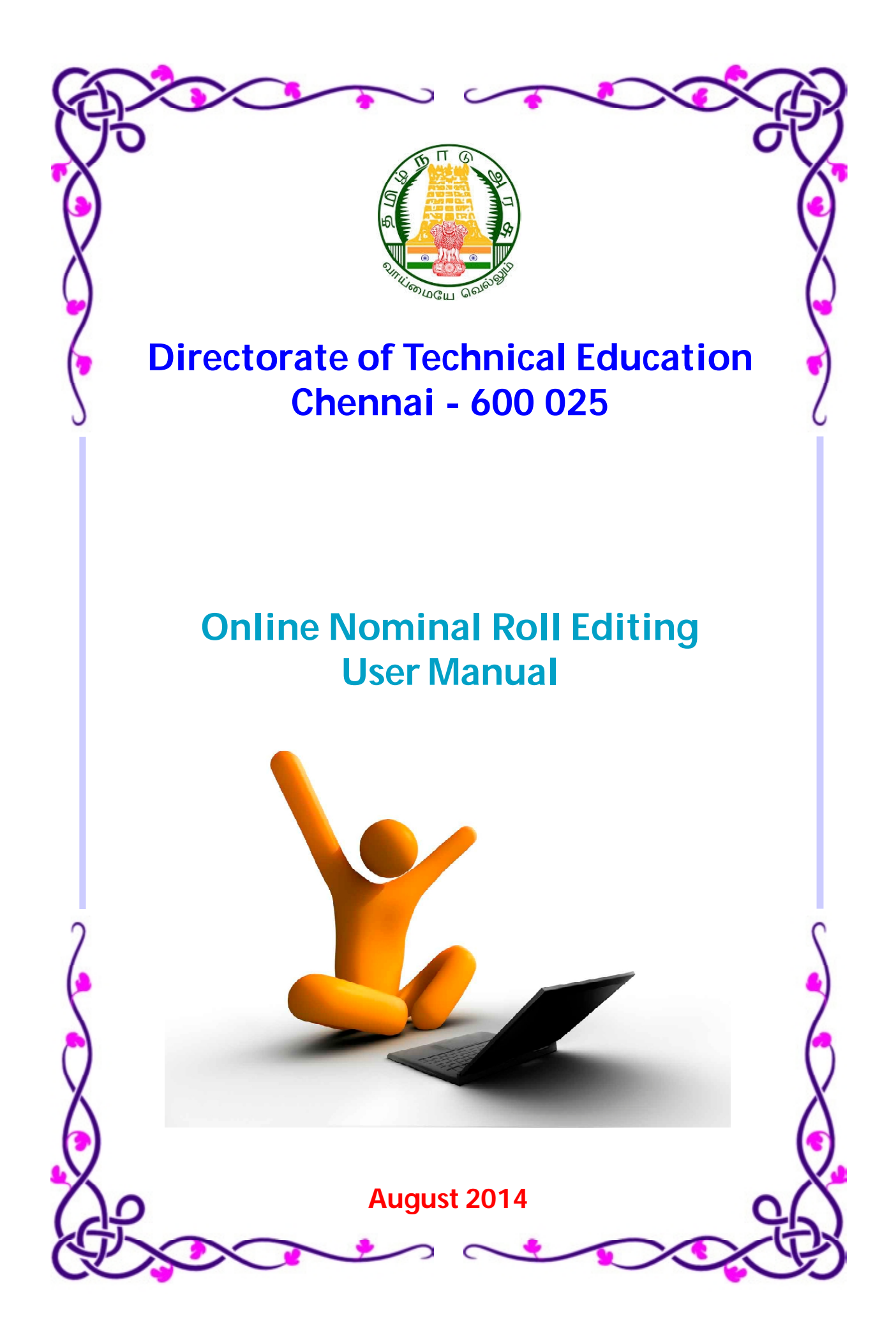

In the address bar of the browser type the appropriate URL (for example: 112.133.214.75)

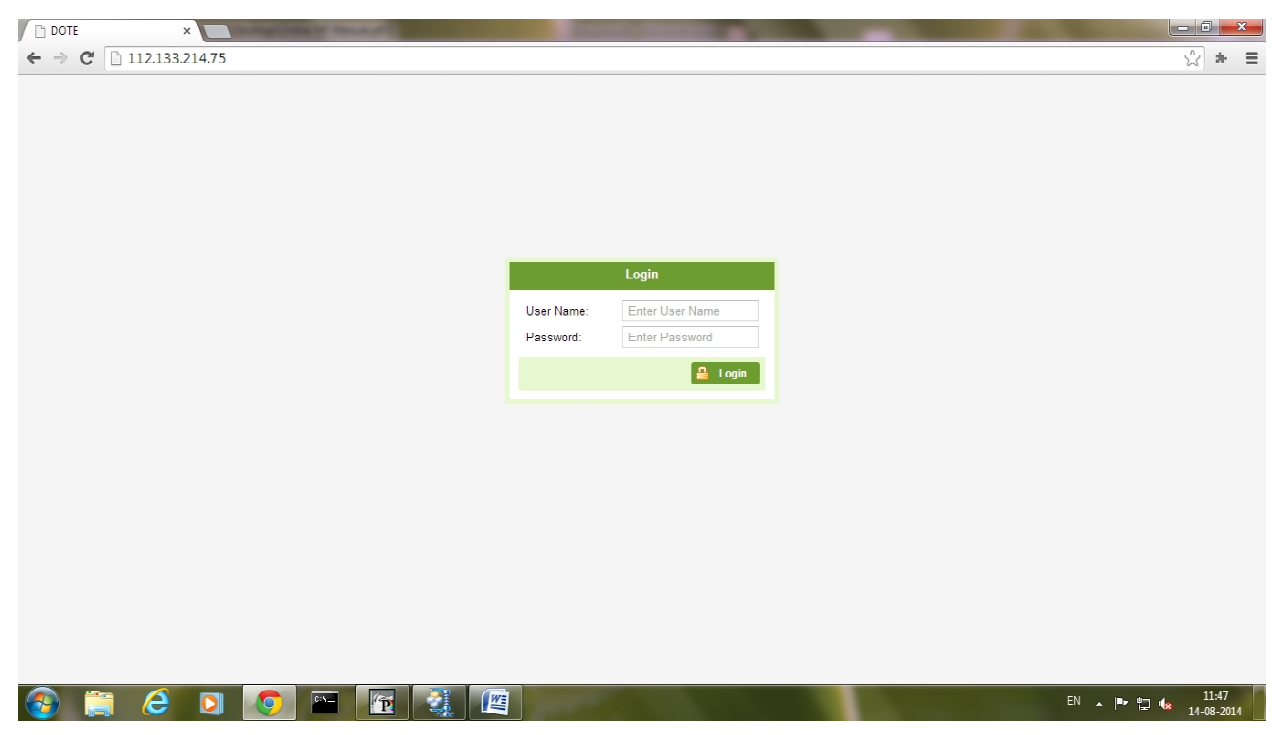

After typing user name and password (already communicated), press Login button.

|                         | Login   |
|-------------------------|---------|
| User Name:<br>Password: | INS101  |
|                         | 🔒 Login |

Please keep the password confidential. You are fully responsible for the transactions made using the credentials allotted to you.

|                                                                                                    |                            |                 |                        |          |                   | Welcome IN 3224 | W rostnequest | Cogoa      |
|----------------------------------------------------------------------------------------------------|----------------------------|-----------------|------------------------|----------|-------------------|-----------------|---------------|------------|
| URSE DETAILS O                                                                                                    | STUDENT SUBJECTS LIS       | ADD STUDENT     |                        |          |                   |                 |               |            |
| COURSE DETAILS                                                                                                    | Elective Theory & Practica | al:             |                        |          | ~                 |                 |               |            |
|                                                                                                    | Reg No Stu                 | ident Name      |                        | Exam Fee | Elective Subjects |                 | Discre        | Penali Rei |
| SEM - 5     Supplementary     1042-INSTRUMENTATION AND CON     SEM - 5     Supplementary     1052-COMPUTER ENGINEERING (F     SEM - 5     Supplementary     1060-TEXTILE TECHNOLOGY (FULL | Cli                        | ick + sign to e | e list or<br>expand th | ne list  |                   |                 |               |            |

The screen is divided into two panes. In the left side pane, the list of courses are displayed. By double-clicking the course name or clicking the + (plus) sign, you can expand the list.

The candidates for a particular course is organised in the following way:

| 1) | SEM-3         | Students appearing ALL PAPER in 3rd semester                               |
|----|---------------|----------------------------------------------------------------------------|
| 2) | SEM-5         | Students appearing ALL PAPER in 5th semester                               |
| 3) | SEM-7         | Students appearing ALL PAPER in 7th semester                               |
| 4) | SUPPLEMENTARY | Students who appear only for arrear subjects (i.e. supplementary students) |

On the other-hand, double-click the course name or click the - (minus) sign to truncate the list.

For example to view the list of students who are appearing ALL PAPERS in 3rd semester in a particular course, click **SEM-3**, below the course name:

| C DOTE × C                                                                                   | o (in | dox/homo        |                                 |              |           |                   |                 |                       |            | 1 ×              |
|----------------------------------------------------------------------------------------------|-------|-----------------|---------------------------------|--------------|-----------|-------------------|-----------------|-----------------------|------------|------------------|
|                                                                                              | e/111 | uex/nome        |                                 |              |           |                   |                 |                       | 23         | -                |
| DOTE - 224 ANNAMALAI                                                                         | PO    | LYTECHNIC       | COLLEGE                         |              |           |                   | Welcome IN S224 | R Post Reque          | est 🙂      | Loqout           |
|                                                                                              | 10    | 10-CIVIL ENGINE | FRING (FULL TIME) SEM - 3 STUDE | IT LIST 🔥 AD | ) STUDENT |                   |                 |                       |            |                  |
|                                                                                              | -     |                 |                                 |              |           |                   |                 |                       |            |                  |
|                                                                                              |       | Reg No          | Student Name                    | Dob          | Exam Fee  | Elective Subjects |                 | Discro                | Penalt     | Remov            |
| SEM 3                                                                                        | ×     | 14102261        | ADAIKKALAM S                    | 26-JUL-1995  | 405       |                   |                 | ę                     | ₹          | <b>.</b>         |
| SEM - 5                                                                                      | ÷     | 14102262        | ARISKUMAR G                     | 18-JAN-1998  | 405       |                   |                 | Ę                     | ₹          |                  |
| Supplementary                                                                                | H.    | 14102263        | ARUMAI DAS A                    | 17-APR-1998  | 605       |                   |                 | ę                     | ₹          |                  |
|                                                                                              | ÷     | 14102264        | ARUNKUMAR V                     | 18-MAY-1998  | 455       |                   |                 | Ę                     | ₹          | 7                |
| = 1030-FI ECTRICAL AND FI ECTRON                                                             | ÷     | 14102265        | BALAJI A                        | 25 APR 1998  | 655       |                   |                 | ę                     | ₹          | 7                |
| = 1042-INSTRUMENTATION AND CON                                                               | н     | 14102266        | BALASUBRAMANI T                 | 30-JUN-1998  | 505       |                   |                 | ę                     | ₹          |                  |
| 1042-INSTRUMENTATION AND CON<br>1052-COMPUTER ENGINEERING (F<br>1060-TEXTLE TECHNOLOGY (FULL | ÷     | 14102267        | DALASUDRAMANIAN K               | 10-MAR-1996  | 405       |                   |                 | Ę                     | ₹          | 7                |
|                                                                                              | ×     | 14102268        | BASKAR S                        | 08-FEB-1998  | 555       |                   |                 |                       | ₹          |                  |
|                                                                                              | ÷     | 14102269        | DHANURUPAN M                    | 16-JUL-1998  | 505       |                   |                 | ą                     | ₹          |                  |
|                                                                                              | H     | 14102270        | DINESH K                        | 07-JUL-1998  | 705       |                   |                 | ę                     | ₹          | 1                |
|                                                                                              | H     | 141022/1        | GANAPATHY B                     | 01-APR-1998  | 605       |                   |                 | ę                     | ₹          | 1                |
|                                                                                              | ÷     | 14102272        | GANESAN P                       | 12-MAR-1998  | 105       |                   |                 | ę                     | ₹          | 1                |
|                                                                                              | ÷     | 14102273        | JEYA SURYA J                    | 04 FEB 1998  | 455       |                   |                 | Ę                     | ₹          | 7                |
|                                                                                              | Ш     | 14102274        | KARTHICK S                      | 11-JUL-1997  | 755       |                   |                 | Ę                     | ₹          |                  |
|                                                                                              | +     | 14102275        | KARTHIKEYAN N                   | 11-JUN-1998  | 405       |                   |                 |                       | ₹          |                  |
|                                                                                              | H     | 14102276        | MANIKANDAN K                    | 05-OCT-1998  | 405       |                   |                 |                       | ₹          | 1                |
|                                                                                              | æ     | 14102277        | MANIKANDAN S                    | 26-APR-1999  | 655       |                   |                 | Ę                     | ₹          | 1                |
|                                                                                              | æ     | 14102278        | MATHAVAN K                      | 03-APR-1995  | 405       |                   |                 | Ę                     | ₹          | 1                |
|                                                                                              | ×     | 14102279        | MOHAMMEDJAKKARIYA K             | 23-SEP-1997  | 705       |                   |                 | Ę                     | ₹          | 7                |
| 4                                                                                            | 4     | C C Page        | 1 of 3 💙 📡 C                    |              |           |                   |                 | Displayin             | a topics 1 | - 25 of 51       |
|                                                                                              |       |                 |                                 |              |           |                   | Developed b     | y <u>Apple G We</u> l | b Technol  | logy Pvt Ltd     |
| 📀 🧮 🥭 🔉 🦉                                                                                    |       | en P            |                                 |              |           |                   | EN              | · 🖻 🔁 🛛               | 14-0       | .2:05<br>08-2014 |

Register Number, Student Name, Date of Birth, Exam Fee, Elective Subjects (not applicable for 3rd semester) are displayed.

At the end of each row, the icons are available:

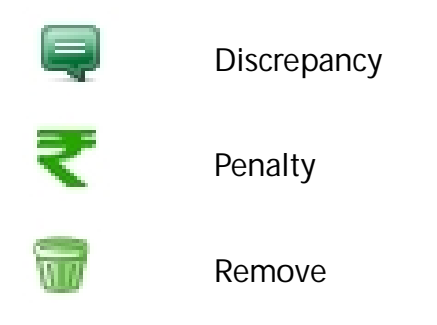

By clicking the + (plus) sign before the particular student or double-clicking the row, we can view the arrear subjects and ALL PAPER details of that student.

| 14102265 | BALAJI A |                      | 25-APR-19 |
|----------|----------|----------------------|-----------|
| Sem      | Regl     | Subject (s)          | Fees      |
| 3        | L        | All Papers           | 350       |
| 2        | L        | 4                    | 50        |
| 1        | L        | 2345                 | 200       |
|          |          | Registration Charges | 25        |
|          |          | Marksheet            | 30        |
|          |          | Total                | 655       |

By clicking the - (sign) or double-clicking the row, we can hide the details.

| http://www.tndte.com/ is × D DOTE | ×                   |                                |                  |           | _                 |                |            |            | i x                    |
|-----------------------------------|---------------------|--------------------------------|------------------|-----------|-------------------|----------------|------------|------------|------------------------|
| ← → C 🗋 112.133.214.75/ins        | titute/index/home   |                                |                  |           |                   |                |            | ŵ          | * =                    |
| DOTE - 224 ANNAMAL                | AI POLYTECHNI       | C COLLEGE                      |                  |           |                   | Welcome INS224 | Post Requ  | est 🕑      | Logout                 |
| COURSE DETAILS                    | G 1010-CIVIL ENGINE | ERING (FULL TIME) SEM - 3 STUD | DENT LIST 🛛 🗳 AD | D STUDENT |                   |                |            |            |                        |
| COURSE DETAILS                    | Reg No              | Student Name                   | Dob              | Exam Fee  | Elective Subjects |                | Discre     | Penalt     | Remov                  |
| = III 1010-CIVIL ENGINEERING (FUL | L TIN 🛨 14102261    | ADAIKKALAM S                   | 26-JUL-1995      | 405       |                   |                |            | ₹          | 1                      |
| 📄 SEM - 3                         | · 14102262          | ARISKUMAR G                    | 18-JAN-1998      | 405       |                   |                |            | ₹          |                        |
| - SEM - 5                         | ⊞ 14102263          | ARUMAI DAS A                   | 17-APR-1998      | 505       |                   | Scroll Bar     |            | ₹          | 1                      |
| Supplementary                     | ⊞ 14102264          | ARUNKUMAR V                    | 18-MAY-1998      | 455       |                   |                | ę          | ₹          | 1                      |
| TUZU-MECHANICAL ENGINEER          | ± 14102265          | BALAJI A                       | 25-APR-1998      | 655       |                   |                | , e        | ₹          | 1                      |
| SEM 5                             | ± 14102266          | BALASUBRAMANI T                | 30 JUN 1998      | 505       |                   |                |            | ₹          | <b>T</b>               |
| Supplementary                     | 14102267            | BALASUBRAMANIAN K              | 10-MAR-1996      | 405       |                   |                | - <b>-</b> | ₹          | 7                      |
| = 1030-FI ECTRICAL AND FI ECT     | RON ± 14102268      | BASKAR S                       | 08-FEB-1998      | 555       |                   |                | Ę          | ₹          |                        |
| - SEM - 3                         | ± 14102269          | DHANURUPAN M                   | 16-JUL-1998      | 505       |                   |                | Ę          | ₹          |                        |
| - SEM - 5                         | H 14102270          | DINESH K                       | 07-JUL-1998      | 705       |                   |                | ę          | ₹          |                        |
| Supplementary                     | ⊞ 14102271          | GANAPATHY B                    | 01-APR-1998      | 605       |                   |                | Ę          | ₹          |                        |
| = IIII 1042-INSTRUMENTATION AND   | CON # 141022/2      | GANESAN P                      | 12-MAR-1998      | 405       |                   |                | ę          | ₹          | 1                      |
| H III 1052-COMPUTER ENGINEERIN    | G (F 😐 14102273     | JEYA SURYA J                   | 01-FEB-1998      | 455       |                   |                | ę          | ₹          | 1                      |
| 1060-TEXTILE TECHNOLOGY (F        | ULL H 14102274      | KARTHICK S                     | 11-JUL-1997      | 755       |                   |                | Ę          | ₹          | 1                      |
|                                   | 14102275            | KARTHIKEYAN N                  | 11-JUN-1998      | 405       |                   |                | ę          | ₹          |                        |
|                                   | # 14102276          | MANIKANDAN K                   | 05-OCT-1998      | 405       |                   |                | -          | ₹          |                        |
|                                   | ± 14102277          | MANIKANDAN S                   | 26-APR-1999      | 655       |                   |                | -          | ₹          |                        |
|                                   | H 14102278          | MATHAVAN K                     | 03-APR-1995      | 405       |                   |                | -          | ₹.         |                        |
|                                   |                     | MOHAMMED.IAKKARIYA K           | 23-SEP-1997      | 705       |                   |                | -          | <b>T</b>   |                        |
| 4                                 | , K C Page          | 1 of 3 💙 🔊 🔍                   |                  |           |                   |                | Displayin  | g topics 1 | l - 25 of 61           |
|                                   |                     |                                |                  | -         |                   | Developed by   | Apple G We | b Techno   | logy Pvt Ltd.<br>17:07 |
| 🤓 📄 🤄 🖉                           |                     |                                |                  | 1         | 10 A.             | EN 🔺           |            | 14-1       | 08-2014                |
| /                                 |                     | ↓ //                           |                  |           |                   |                |            |            |                        |
| 1                                 |                     |                                | Refresh          | Button    |                   |                |            |            |                        |
| 1                                 |                     | $\mathbf{v}$                   | Refresh          | Dutton    |                   |                |            |            |                        |
| 1                                 | Page Na             | vigation Buttons               |                  |           |                   |                |            |            |                        |
| 1                                 | . ugo . u           | ngation Dattorio               |                  |           |                   |                |            |            |                        |
| 1                                 |                     |                                |                  |           |                   |                |            |            |                        |
| /                                 |                     |                                |                  |           |                   |                |            |            |                        |
| Place Moure Dointer               | on this line        |                                |                  |           |                   |                |            |            |                        |
| Place Mouse Politie               | UT UTIS TITLE       |                                |                  |           |                   |                |            |            |                        |
| Move holding left b               | utton to resi       | ze the left & righ             | it panes         |           |                   |                |            |            |                        |
| 0                                 |                     | •                              | •                |           |                   |                |            |            |                        |
|                                   |                     |                                |                  |           |                   |                |            |            |                        |
|                                   | ia ta Firat Da      | ~~                             |                  |           |                   |                |            |            |                        |
| INION                             | le lo filsi Pa      | ge                             |                  |           |                   |                |            |            |                        |
|                                   |                     |                                |                  |           |                   |                |            |            |                        |
| Mov                               | ve to Previou       | s Page                         |                  |           |                   |                |            |            |                        |
| Mov                               | ve to Next Pa       | ige                            |                  |           |                   |                |            |            |                        |
| >>> Mov                           | ve to Last Pag      | ge                             |                  |           |                   |                |            |            |                        |

Please use Vertical Scroll Bar to view all students listed in a particular page. 25 Students are listed in each page. Due to your screen resolutions, all the 25 students may not be displayed. In such situations, you have to use Vertical Scroll Bar to view all students in that page.

You can hide the left pane (Course Details window) by clicking this arrow mark

/

| http://www.tndte.com/ is × DOTE     |      | ×B               | accet - Google Search 🛛 🗙 📃    |               | 1         |                   |                  | -                                  |             | <b>x</b>         |
|-------------------------------------|------|------------------|--------------------------------|---------------|-----------|-------------------|------------------|------------------------------------|-------------|------------------|
| ← → C 🗋 112.133.214.75/institut     | e/in | idex nome        |                                |               |           |                   |                  |                                    | ŵ           | * =              |
| DOTE - 224 ANNAMALAI                | 6    | OLYTECHNIC       | COLLEGE                        |               |           |                   | Welcome IN \$224 | <table-cell> Post Req</table-cell> | uest 🤇      | Logout           |
| COURSE DETAILS                      | 10   | 10-CIVIL ENGINEE | RING (FULL TIME) SEM - 3 STUDE | NT LIST 🔥 ADI | D STUDENT |                   |                  |                                    |             |                  |
| COURSE DETAILS                      |      | Reg No           | Student Name                   | Dob           | Exam Fee  | Elective Subjects |                  | Discre                             | Penalt      | Remov            |
| 1010-CIVIL ENGINEERING (FULL TI     | ÷    | 14102293         | RAJAPUDEEN P                   | 22-JUL-1997   | 805       |                   |                  |                                    | ₹           | -                |
| SEM - 3                             | 10   | 14102294         | RAMESH V                       | 06-JUN-1998   | 605       |                   |                  | Ģ                                  | ₹           |                  |
| SEM - 5                             | H.   | 14102295         | RANJITI I KUMAR K              | 09-MAY-1997   | 055       |                   |                  | -                                  | ₹           |                  |
| - Supplementary                     | ÷    | 14102296         | SABARISHSHANMUGAM R            | 04-JAN-1998   | 805       |                   |                  |                                    | ₹           |                  |
| SEM 3                               | ÷    | 14102297         | SAKTHIVEL S                    | 11-FEB-1998   | 905       |                   |                  | Ę                                  | ₹           |                  |
| SEM-5                               | H    | 14102298         | SANTHANAPANDIYAN AL            | 27-JUN-1996   | 455       |                   |                  | Ę                                  | ₹           |                  |
| Supplementary                       | ÷    | 14102299         | SARATHKUMAR U                  | 28-JUN-1997   | 605       |                   |                  | ę                                  | ₹           | 7                |
| = 1030-ELECTRICAL AND ELECTRON      | ×    | 14102300         | SARAVANAN R                    | 08-FEB-1994   | 655       |                   |                  | Ę                                  | ₹           |                  |
| - SEM - 3                           | ×.   | 14102301         | SARAVANAPRAKASH S              | 15 JUN 1998   | 855       |                   |                  | ę                                  | ₹           |                  |
| 🖿 SEM - 5                           | ÷    | 14102302         | SATHISH D                      | 20-MAY-1997   | 955       |                   |                  | Ę                                  | ₹           |                  |
| Supplementary                       | ÷    | 14102303         | SIVAKUMAR K                    | 28-APR-1998   | 405       |                   |                  |                                    | ₹           |                  |
| = 🖿 1042-INSTRUMENTATION AND CON    | H    | 14102305         | SONIAGANDHI N                  | 06-APR-1995   | 755       |                   |                  | -                                  | ₹           |                  |
| - 📄 SEM - 3                         | ×    | 14102306         | TAMILMANI M                    | 13-JAN-1998   | 505       |                   |                  | Ę                                  | ₹           |                  |
| 🖿 SEM - 5                           | H    | 14102307         | VFFRAMANIKANDAN I              | 07-JUN-1998   | 705       |                   |                  | Ę                                  | ₹           |                  |
| E Supplementary                     | 10   | 14102308         | VENUGOPALAN K                  | 12-MAY-1996   | /66       |                   |                  | ę                                  | ₹           |                  |
| H 🖿 1052-COMPUTER ENGINEERING (F    | +    | 14102309         | VERA ABTHULLA S                | 12-JUN-1998   | 805       |                   |                  | ę                                  | ₹           | 1                |
| - III 1060-TEXTILE TECHNOLOGY (FULL | ÷    | 14102310         | VIGNESH R                      | 14 APR 1995   | 455       |                   |                  | ę                                  | ₹           |                  |
| - SEM - 3                           | н    | 14102311         | VICNESH S                      | 10-NOV-1995   | 555       |                   |                  | Ę                                  | ₹           | 8                |
| - EM - 5                            | ×.   | 14102313         | VINOTI I K                     | 11-APR-1997   | 655       |                   |                  | Ę                                  | ₹           |                  |
| Supplementary                       | <    | C C Page 2       | of 3   🔪 💥   C                 |               |           |                   |                  | Displayin                          | g topics 2  | 0 - 50 of 61     |
|                                     | W    | ( _              |                                |               |           |                   | Developed        | by <u>Apple G W</u>                | eb Techno   | logy Pvt Ltd.    |
| 🚱 🧊 🙆 🖸 🧕                           |      | - P              |                                |               | 111       | 110               | EN               | · P 🖢                              | <b>1</b> /2 | 17:37<br>08-2014 |

You can again unhide the left pane (Course Details window) by clicking this arrow mark

| U   | OTE 224 A        | NAMALAI POLYTECHNIC C                 | OLLEGE        |          |                   | Welcome IN 3224 | R Post Requ | əst 🙂  | <b>)</b> L |
|-----|------------------|---------------------------------------|---------------|----------|-------------------|-----------------|-------------|--------|------------|
| 10  | 10-CIVIL ENGINEE | RING (FULL TIME) SEM - 3 STUDENT LIST | 🗳 ADD STUDENT |          |                   |                 |             |        |            |
|     | Rog No           | Student Name                          | Dob           | Exam Fee | Elective Subjects |                 | Discro      | Penalt | R          |
| +   | 14102293         | RAJAPUDEEN P                          | 22-JUL-1997   | 805      |                   |                 | Ę           | ₹      |            |
| ÷   | 14102294         | RAMESH V                              | 06-JUN-1998   | 605      |                   |                 | Ę           | ₹      |            |
| +   | 14102295         | RANJITI I KUMAR K                     | 09-MAY-1997   | 855      |                   |                 | =           | ₹      |            |
| +   | 14102296         | SABARISHSHANMUGAM R                   | 04-JAN-1998   | 805      |                   |                 |             | ₹      |            |
| +   | 14102297         | SAKTHIVEL S                           | 11-FEB-1998   | 905      |                   |                 | Ę           | ₹      |            |
| +   | 14102298         | SANTHANAPANDIYAN AL                   | 27-JUN-1996   | 455      |                   |                 | Ę           | ₹      |            |
| +   | 14102299         | SARATHKUMAR U                         | 28-JUN-1997   | 605      |                   |                 | ę           | ₹      |            |
| +   | 14102300         | SARAVANAN R                           | 08-FEB-1994   | 655      |                   |                 | ę           | ₹      |            |
| +   | 14102301         | SARAVANAPRAKASH S                     | 15 JUN 1998   | 855      |                   |                 | Q           | ₹      |            |
| +   | 14102302         | SATHISH D                             | 20-MAY-1997   | 955      |                   |                 |             | ₹      |            |
| +   | 14102303         | SIVAKUMAR K                           | 20-APR-1990   | 405      |                   |                 | -           | ₹      |            |
| +   | 14102305         | SONIAGANDHI N                         | 06-APR-1995   | 755      |                   |                 | Q           | ₹      |            |
| +   | 14102306         | TAMILMANI M                           | 13-JAN-1998   | 505      |                   |                 | Ģ           | ₹      |            |
| +   | 14102307         | VFFRAMANIKANDAN I                     | 07-JUN-1998   | 705      |                   |                 | Ę           | ₹      |            |
| +   | 14102308         | VENUGOPALAN K                         | 12-MAY-1996   | 755      |                   |                 |             | ₹      |            |
| +   | 14102309         | VERA ABTHULLA S                       | 12-JUN-1998   | 805      |                   |                 | Ģ           | ₹      |            |
| +   | 14102310         | VIGNESH R                             | 14 APR 1995   | 455      |                   |                 | Ę           | ₹      |            |
| 1   | 14102311         | VICNESH S                             | 10-NOV-1995   | 555      |                   |                 | Ę           | ₹      |            |
| 101 | 14102313         | VINOTU K                              | 11-APR-1997   | 655      |                   |                 |             |        |            |

To remove a student, who have not remitted examination fee on or before the specified last date with fine of Rs. 100, (i.e. 12th August 2014), click the **Remove Student** icon of that student.

| DOTE ×                                | and the second | Statement of the local division of the local division of the local |                        |               | 1000              |                             | - 0 -×                 |     |
|---------------------------------------|----------------|----------------------------------------------------------------------------------------------------|------------------------|---------------|-------------------|-----------------------------|------------------------|-----|
| ← → C 🗋 112.133.214.75/institut       | te/index/home  |                                                                                                    |                        |               |                   |                             | ý <b>*</b>             | =   |
| DOTE - 224 ANNAMALAI                  | POLYTECHN      | NC COLLEGE                                                                                                    |                        |               | Welcome INS       | 224 R Post Reg              | quest 🙂 Logout         | t   |
| COURSE DETAILS 3                      | 1030-ELECTRICA | AL AND ELECTRONICS ENGINEERING (FUL                                                                                                    | L SEM - 3 STUDENT LIST | 🕹 ADD STUDENT |                   |                             |                        |     |
| COURSE DETAILS                        | Reg No         | Student Name                                                                                                    | Dob                    | Exam Fee      | Elective Subjects | Discrepancy                 | Penalt Remov           |     |
| = III 1010-CIVIL ENGINEERING (FULL TI | 14302184       | MAHESWARAN N                                                                                                    | 16-JUN-1994            | 555           |                   | Ę                           | ₹ 🗑                    | -   |
| SEM - 3                               | ± 14302185     | MANIKANDAN A                                                                                                    | 19-JUI -1996           | 955           |                   | Ę                           | ₹ 🗑                    |     |
|                                       | ± 14302186     | MANIKANDAN A                                                                                                    | 30-NOV-1997            | 655           |                   | Ę                           | ₹ 🗑                    |     |
| Supplementary                         | ± 14302187     | MANIKANDAN M                                                                                                    | 22-NOV-1997            | 405           |                   |                             | <b>र</b> 🗑             |     |
| 1020-MECHANICAL ENGINEERING           | ± 14302188     | MANIKANDAN S                                                                                                    | 01-MAY-1994            | 505           |                   | Ę                           | ₹ 🗑                    |     |
| SEM 3                                 | ± 14302189     | MANIVEL A                                                                                                    | 15-SEP-1998            | 755           |                   |                             | ₹ 🗑                    |     |
| SEM - 5                               | ± 14302190     | MANOJPRADI IAKAR T                                                                                                    | 11-APR-1996            | 655           |                   | -                           | ₹ 🗑                    |     |
| Supplementary                         | ± 14302191     | MATHI K                                                                                                    | 19-JUN-1996            | 455           |                   | Ę                           | ₹ 🗑                    |     |
| + 1042-INSTRUMENTATION AND CON        | H 14302192     | MOHAMEDAZARUDEEN M                                                                                                    | 15-MAR-1998            | 655           |                   | Ę                           | ₹ 🗑                    |     |
| H III 1052-COMPUTER ENGINEERING (F    | ⊞ 14302193     | MOHAMMED APSAR K                                                                                                    | 13-MAR-1998            | 505           |                   | Ę                           | ₹ 🗑                    |     |
| # 1060-TEXTILE TECHNOLOGY (FULL       | ⊞ 14302194     | MURUGANANTHAM M                                                                                                    | 04-JUL-1996            | 555           |                   | Ę                           | ₹ 🗑                    |     |
|                                       | ± 14302195     | MUTHUMANI S                                                                                                    | 10-MAY-1997            | 555           |                   | ę                           | ₹ 🗑                    |     |
|                                       | ± 14302196     | NAGARAJAN PR                                                                                                    | 21 JUN 1995            | 605           |                   | ę                           | ₹ 🗑                    |     |
|                                       | ± 14302197     | NALLAIAH P                                                                                                    | 28-OCT-1996            | 905           |                   | Ę                           | ₹ 🗑                    |     |
|                                       | ± 14302198     | NAVANEETI IAKRISI INAN A                                                                                                    | 19-MAR-1990            | 1005          |                   | -                           | ₹ 💼                    |     |
|                                       | ± 14302199     | PALANICHAMY A                                                                                                    | 09-JUN-1998            | 855           |                   | Q                           | ₹ 🗊                    |     |
|                                       | ± 14302200     | PALANISELVAM K                                                                                                    | 25-JUN-1998            | 955           |                   | Ę                           | ₹ 🗑                    |     |
|                                       | ⊞ 14302201     | PANDI A                                                                                                    | 01-SEP-1998            | 905           |                   | Ę                           | ₹ 🗑                    |     |
|                                       | ≝ 14302202     | PANDIMANICKAM G                                                                                                    | 03-JUL-1996            | 1105          |                   | Ę                           | ₹ 🗑                    | -   |
| 4                                     | K K Page       | a 2 of 3 💙 💓 C                                                                                                    |                        |               |                   | Displayir                   | ng topics 26 - 50 of 7 | 70  |
|                                       |                |                                                                                                    |                        |               | D                 | veloped by <u>Apple G W</u> | Veb Technology Pvt l   | Ltd |
| 🚱 📜 🥭 🖸 🤇                             |                | 1 4 🖉 🖉                                                                                                    |                        |               |                   | en 🔺 🏲 🛱                    | 12:20<br>14-08-2014    |     |

A warning message will be displayed. On confirmation, the student will be removed from the display list.

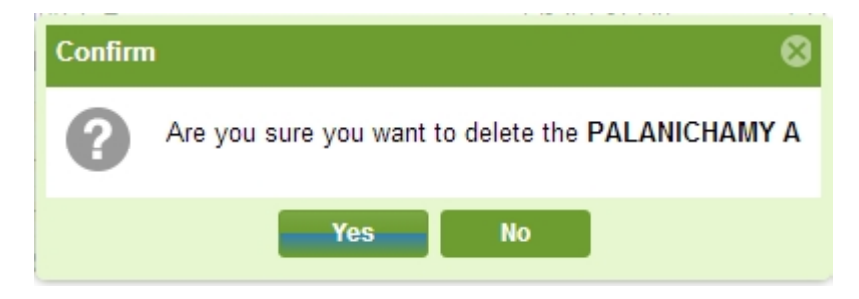

**WARNING**: Please exercise utmost care in removing the student. Once removed, no means are available to cancel the removal.

Online Portal will be activated separately, for Nominal Roll Editing of students who remitted examination fee with TATKAL fine of Rs. 500.

To mark students who remitted examination fees with fine of Rs. 100, click the **Penalty** icon of respective students:

|                                      |    |                     |                                      |               |          |                   |                     | ~                 |          |
|--------------------------------------|----|---------------------|--------------------------------------|---------------|----------|-------------------|---------------------|-------------------|----------|
| DOTE - 224 ANNAMALAI                 | PO | LYTECHNIC (         | COLLEGE                              |               |          | Welcome INS2      | 224 🔞 Post Red      | juest 🔘 Lo        | oqout    |
| COURSE DETAILS G                     | 10 | 010-CIVIL ENGINEERI | ING (FULL TIME) SEM - 3 STUDENT LIST | 🕹 ADD STUDENT |          |                   |                     |                   |          |
| COURSE DETAILS                       | Г  | Reg No              | Student Name                         | Dob           | Exam Fee | Elective Subjects | Discropancy         | Penalt Re         | əmov     |
| = 🖿 1010-CIVIL ENGINEERING (FULL TIP | +  | 14102261            | ADAIKKALAM S                         | 26-JUL-1995   | 405      |                   |                     | ₹ 1               |          |
| 📄 SEM - 3                            | н  | 14102262            | ARISKUMAR G                          | 18-JAN-1998   | 405      |                   |                     |                   |          |
| 📄 SEM - 5                            |    | 14102263            | ARUMAI DAS A                         | 17-APR-1998   | 505      |                   | Ę                   | ₹ 1               |          |
| Supplementary                        | ÷  | 14102264            | ARUNKUMAR V                          | 18-MAY-1998   | 455      |                   |                     | ₹ Bana            | Ity For  |
| + 1020-MECHANICAL ENGINEERING        | Ξ  | 14102265            | BALAJI A                             | 25 APR 1998   | 655      |                   | <b>Q</b>            | ₹ 7               | ity re   |
| 1030-ELECTRICAL AND ELECTRON         | Ш  | 14102266            | BALASUBRAMANI T                      | 30-JUN-1998   | 505      |                   | Ę                   | ₹ 1               | 7        |
| - SEM - 3<br>- SEM - 5               | ÷  | 14102267            | DALASUDRAMANIAN K                    | 10-MAR-1996   | 405      |                   | Ę                   | ₹ 1               | 2        |
|                                      | ÷  | 14102268            | BASKAR S                             | 08-FEB-1998   | 555      |                   | Ę                   | ₹ 1               | 2        |
| 1042-INSTRUMENTATION AND CON         | ÷  | 14102269            | DHANURUPAN M                         | 16-JUL-1998   | 505      |                   | Ę                   | ₹ 🕅               |          |
| 1052-COMPUTER ENGINEERING (F         | H  | 14102270            | DINESH K                             | 07-JUL-1998   | 705      |                   | Ę                   | ₹ 1               | 3        |
| 1060-TEXTILE TECHNOLOGY (FULL        | æ  | 141022/1            | GANAPATHY B                          | 01-APR-1998   | 605      |                   | Ę                   | ₹ 🕅               |          |
| ×.                                   | ÷  | 1/102272            | GANESAN P                            | 12-MAR-1998   | 405      |                   | Ę                   | ₹ 🕅               |          |
|                                      | ÷  | 14102273            | JEYA SURYA J                         | 04 FEB 1998   | 455      |                   | Ę                   | ₹ 🕅               | 2        |
|                                      | Ш  | 14102274            | KARTHICK S                           | 11-JUL-1997   | 755      |                   | Ę                   | ₹ 🕅               | 3        |
|                                      | ÷  | 14102275            | KARTHIKEYAN N                        | 11-JUN-1998   | 405      |                   | =                   | ₹ 1               | 2        |
|                                      | H  | 14102276            | MANIKANDAN K                         | 05-OCT-1998   | 405      |                   |                     | ₹ 1               | 7        |
|                                      | ×  | 14102277            | MANIKANDAN S                         | 26-APR-1999   | 655      |                   | Ę                   | ₹ 1               | 7        |
|                                      | H  | 14102278            | MATHAVAN K                           | 03-APR-1995   | 405      |                   | Ę                   | ₹ 🕅               | 7        |
|                                      | ÷  | 14102279            | MOHAMMEDJAKKARIYA K                  | 23-SEP-1997   | 705      |                   | Ę                   | ₹ 6               | Э,       |
|                                      | <  | K Rage 1            | of 3   🔪 📡   C                       |               |          |                   | Display             | ring topics 1 - 2 | !5 of 51 |
|                                      | -  |                     |                                      |               |          | Dev               | eloped by Apple G V | Veb Technolog     | v Pvt L  |

A dialogue box will appear. In the dialogue box, Enter Penalty Amount as 100 and Click **Save** button.

| Add Student Pe  | nality Fee                           | 8  |
|-----------------|--------------------------------------|----|
| Course:         | 1010 - CIVIL ENGINEERING (FULL TIME) |    |
| Student Name:   | ARUMAI DAS A                         |    |
| Reg No:         | 14102263                             |    |
| DOB:            | 17-04-1998                           |    |
| From 02-08-2014 | To 12-08-2014 Fine Rs : 100          |    |
| From 13-08-2014 | To 16-09-2014 Fine Rs : 500          |    |
| Penalty Amount: |                                      |    |
|                 |                                      |    |
|                 |                                      | -  |
|                 | 🔚 Save 🔣 Cano                        | æl |

A confirmation dialogue box will appear. Press YES to confirm. On confirmation, you can see that the examination fees of that student gets updated.

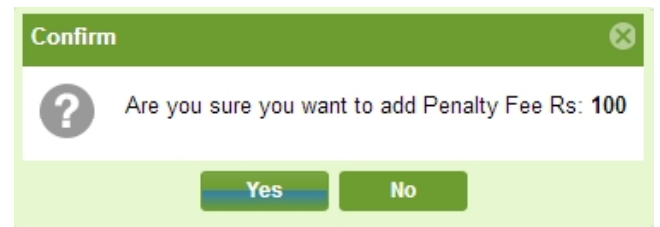

**WARNING**: Please select the student and enter fine amount with utmost care. Fine amount once entered cannot be cancelled.

When you open SEM-5 / SEM-7 of any branch for the first time, you have to select Elective Subject, from the Elective Theory & Practical text box as shown below:

| DOTE × http://ww                             | /w.tn            | dte.com/is × New 1   | Tab     | ×                           |                       | -                      | -             |                 | 1                   |            |                   |
|----------------------------------------------|------------------|----------------------|---------|-----------------------------|-----------------------|------------------------|---------------|-----------------|---------------------|------------|-------------------|
| ← → C <sup>e</sup> 🗋 112.133.214.75/institut | te/ir            | ndex/home            |         |                             |                       |                        |               |                 |                     | ŵ          | * =               |
| DOTE - 224 ANNAMALAI                         | PC               | OLYTECHNIC (         | COL     | LEGE                        |                       |                        |               | Welcome IN 3224 | R Post Requ         | iest (     | Degout            |
| COURSE DETAILS                               | 10               | 30-ELECTRICAL AND    | ELEC    | TRONICS ENGINEERING         | (FULL SEM - 5 STUE    | ENT LIST 🛛 🕹 ADD       | STUDENT       |                 |                     |            |                   |
|                                              | Ele              | ective Theory & Prac | tical:  |                             |                       | *                      | ]             |                 |                     |            |                   |
| = 1010-CIVIL ENGINEERING (FULL TI            |                  |                      |         | 1 - ET - I Control of Elect | rical Machines & EP   | I Controlof Electrical |               |                 |                     |            |                   |
| - SEM - 3                                    |                  | Reg No S             | Studen  | Machines Practical          |                       |                        | tive Subjects |                 |                     |            |                   |
| SEM - 5                                      | 10               | 11319618 F           | 'RAB/   | 2 - ET - I Programmable     | Logic Controller & EP | - I Programmable       |               |                 | Ę                   | ₹          | <b>T</b>          |
| Supplementary                                | 20               | 12321150 E           | DADI IU | Logic Controller Practica   | I.                    |                        |               |                 |                     | ₹          |                   |
| 1020-MECHANICAL ENGINEERING                  |                  | 12321212 5           | SATHY.  | 3 ET I Electrical Mach      | iine Design & EP I E  | lectrical Machine      |               |                 |                     | ₹          |                   |
| SEM - 3                                      |                  | 13301533 A           | ARIA    | Design Practical            |                       |                        |               |                 |                     | ₹          | 1                 |
| Semilamentary                                | 10               | 13301534 A           | AGATH   | FESHWARAN P                 | 10-APR-1994           | 655                    | _             |                 | Ę                   | ₹          | 1                 |
|                                              |                  | 13301535 A           | ALAGA   | PPAN N                      | 10-MAY-1995           | 1405                   |               |                 | Q.                  | ₹          |                   |
| SEM 3                                        |                  | 13301536 A           | ALAGU   | RAJA AR                     | 01-AUG-1996           | 905                    |               |                 | ę                   | ₹          | 7                 |
| SEM 5                                        | æ                | 13301537 A           | LEXP/   | ANDI A                      | 10-MAY-1995           | 455                    |               |                 |                     | ~          |                   |
| Supplementary                                | н                | 13301538 A           | ANBAR   | ASAN R                      | 21-JUL-1995           | 1405                   |               |                 |                     | ₹          | 1                 |
| 10/2-INSTRUMENTATION AND CON                 | ж                | 13301539 A           | ARAVIN  | ITH R                       | 28-MAY-1994           | 1205                   |               |                 |                     | ₹          |                   |
| - SEM - 3                                    | $\mathbb{R}^{2}$ | 13301540 A           | ARIVAZ  | HAGAN K                     | 05-JUL-1994           | 705                    |               |                 |                     | ₹          |                   |
| SEM - 5                                      |                  | 13301541 A           | ARJUN   | K                           | 05-JUN-1994           | 1205                   |               |                 |                     | ₹          | 1                 |
| Supplementary                                | 10               | 13301542 A           | ARUL F  | ANDI K                      | 04-APR-1993           | 905                    |               |                 |                     | ₹          |                   |
| 1052-COMPUTER ENGINEERING (F                 | 10               | 13301643 A           |         | 1                           | 15-JUN-1996           | 805                    |               |                 | <b>Q</b>            | ₹          |                   |
| = I060-TEXTILE TECHNOLOGY (FULL              |                  | 13301544 A           | ARUNK   | UMAR M                      | 08-FEB-1997           | 605                    |               |                 | Q.                  | ₹          |                   |
| - SEM - 3                                    | $\pm$            | 13301546 A           | ATHIKE  | SAVAN S                     | 05-FEB-1996           | 705                    |               |                 | Q                   | ₹          |                   |
| - SEM - 5                                    | 11               | 13301547 A           | AZHAG   | USUNDARAM S                 | 26-JUL-1995           | 1005                   |               |                 |                     | ₹          | 1                 |
| Supplementary                                | $\mathbb{R}^{2}$ | 13301540 E           | DALAS   | JDRAMANIAN N                | 17-MAY-1997           | 455                    |               |                 |                     | ₹          | -                 |
| < •                                          |                  | 13301549 E           | DHACH   | ANAMOORTHI A                | 31-OCT-1996           | 805                    |               |                 |                     | ₹          |                   |
|                                              |                  |                      |         |                             |                       |                        |               | Developed       | by <u>Apple G W</u> | eb Techn   | ology Pvt Ltd     |
| 🚱 📋 🙆 🔍 🦉                                    |                  | es_ (P               |         |                             |                       | 11 10                  | 11            | EN              | · 🖻 🔁               | <b>1</b> 4 | 17:49<br>-08-2014 |

Institutions, offering more than one elective subject, are requested to select the elective subject for each student by clicking on the elective subject name of that student.

| http://www.tndte.com/ is × DOTE    | ×               |                                  |             |               | A REAL PROPERTY AND INCOME.               |                        | o x                       |
|------------------------------------|-----------------|----------------------------------|-------------|---------------|-------------------------------------------|------------------------|---------------------------|
| ← → C 🗋 112.133.214.75/institut    | e/index/home    |                                  |             |               |                                           | <br>>                  | ☆ * ≡                     |
| DOTE - 224 ANNAMALAI               | POLYTECHNI      | C COLLEGE                        |             |               | Welcome IN S224                           | Post Request           | O Logout                  |
| COURSE DETAILS                     | 1052-COMPUTER E | NGINEERING (FULL TIME) SEM - 5 S | TUDENT LIST | 🔹 ADD STUDENT |                                           |                        |                           |
| COURSE DETAILS                     | Reg No          | Student Name                     | Dob         | Exam Fee      | Elective Subjects                         | Discre Pen             | alı Remov                 |
| = 1010-CIVIL ENGINEERING (FULL TIN | H 12511596      | PIRAI SUDAN C                    | 17-JUL-1995 | 1555          | 1 - ET - I Concepts of Advanced Computing | ₹                      | <b>T</b>                  |
| - SEM - 3                          | ± 13501218      | ANNALAKSHMI A                    | 26-OCT-1995 | 605           | 2 - E1 - I Software Engineering           | - 📮 ₹                  |                           |
| - SEM - 5                          | ± 13501219      | ARUNPRABHU M                     | 15-MAR-1994 | 1405          | 1 ET L Canaapta of Advanced Computing     | ₹                      | 1                         |
| Supplementary                      | ± 13501220      | BALASUBRAMANIAN B                | 26-MAY-1997 | 805           | 2 - FT - I Software Engineering           | 🔍 🔍 🔫                  | 1                         |
| 1020-MECHANICAL ENGINEERING        | ± 13501221      | BARGUNAN U                       | 02 JUN 1992 | 805           | 2 ET I Software Engineering               |                        | 1                         |
| SEM 5                              | 13501222        | DHIVYA K                         | 12-MAY-1995 | 555           | 2 - ET - I Software Engineering           | ₹                      | 7                         |
| Supplementary                      | ± 13501223      | DINESH A                         | 29-APR-1993 | 955           | 2 - ET - I Software Engineering           | ₹                      |                           |
|                                    | ± 13501224      | HARIHARAN C                      | 02-JAN-1994 | 1605          | 1 - ET - I Concepts of Advanced Computing | ₹                      |                           |
| - SEM - 3                          | I3501225        | KARTHICK A                       | 22-APR-1997 | 1105          | 2 - ET - I Software Engineering           | 📮 🏹                    | 1                         |
| - SEM - 5                          | ⊞ 13501226      | MANIKANDAN C                     | 01-JUN-1994 | 1005          | 2 - FT - I Software Engineering           | ₹                      | 1                         |
| Supplementary                      | ± 13501228      | NATARAJAN S                      | 28-MAY-1994 | 1405          | 2 - ET - I Software Engineering           | ₹                      | 8                         |
| = 1042-INSTRUMENTATION AND CON     | ± 13501230      | NITHIARASAN S                    | 27-OCT-1995 | 855           | 2 - ET - I Software Engineering           |                        | 1                         |
| - SEM - 3                          | ± 13501231      | PANDIYAN E                       | 22-AUG-1996 | 1655          | 2 - ET - I Software Engineering           | 🔍 🔍 💎                  | 1                         |
| - SEM - 5                          | ± 13501232      | PRABANJAN P                      | 05-JUN-1994 | 805           | 2 - ET - I Software Engineering           | ₹                      | 7                         |
| Supplementary                      | ± 13501233      | PRATAP B                         | 02-NOV-1993 | 655           | 2 - ET - I Software Engineering           | ₹                      |                           |
| E 1052-COMPUTER ENGINEERING (F     | ± 13501234      | PRAVEEN R                        | 09-MAY-1995 | 805           | 2 - ET - I Software Engineering           | 🔍 🗧 🍷                  |                           |
| 📄 SEM - 5                          | 13501235        | RAJESH KANNAN R                  | 11-MAY-1996 | 755           | 2 - ET - I Software Engineering           | ₹                      | 1                         |
| Supplementary                      | ± 13501237      | REMESH S                         | 19-JUL-1997 | 1405          | 2 - ET - I Software Engineering           | 🔍 📮 ₹                  |                           |
| 1060-TEXTILE TECHNOLOGY (FULL      | ≝ 13601238      | SELVAKUMAR A                     | 23-MAR-1996 | 465           | 2 - E1 - I Software Engineering           | - ₹                    | <b>.</b>                  |
| < >                                | 🥊 🎸 🛛 Page      | 1 of 1   🕽 🔊   C                 |             |               | 2                                         | Displaying topi        | cs 1 - 25 of 25           |
|                                    |                 |                                  |             |               | Develop                                   | ed by Apple G Web Tec. | anology Pvt Ltd.<br>10-24 |
|                                    |                 |                                  |             |               | E                                         | \ <b> </b> • 🔁 😓       | 15-08-2014                |

#### Change of Name of the Student

If any correction in the name of the student is required, please click the **Discrepancy Icon** of that student.

In the Discrepancy Submission Form, tick the Change Name option. Existing Name will be automatically displayed.

Enter New Name as per the SSLC marksheet of the student. A scanned image of his/her SSLC marksheet (in JPG format in A4 size in 200 dpi gray scale) as supporting document, is to be uploaded using the **Browse** button. Click **Save** to save the changes.

You can preview the proof (i.e. uploaded scanned image) by clicking **View Proof** button (only after saving the Discrepancy Submission Form).

| / 🗋 http:/// | www.tndte.com/ is 🗙 🗋 DOT                | E 🛛 🗴 🕼 Government of Tamil Nad 🗙 📃            |                 | ALC: NOT THE OWNER.    |                               |                 |
|--------------|------------------------------------------|------------------------------------------------|-----------------|------------------------|-------------------------------|-----------------|
| ← ⇒ (        | C 112.133.214.75/ins                     | stitute/index/home                             |                 |                        | ž                             | 2 * 🔳           |
| () D         | Discrepancy submission for               | m                                              |                 |                        | 8                             | DLogout         |
|              | Course: CIVIL EN<br>Student name: ARUNKU | GINEERING (FULL TIME)<br>MAR K                 | Reg no: 1310165 | i0                     |                               | Remov           |
|              | Existing name:                           | ARUNKUMAR K<br>/scanned_proofs/13101650_NC.JPG | New name:       | ARUN KUMAR K<br>Browse | View Proof                    |                 |
|              | Request status:                          | Not Yet Processed                              |                 |                        |                               |                 |
|              | _ Change Pholo                           |                                                |                 |                        |                               |                 |
|              | Add arrear subject                       |                                                |                 |                        |                               |                 |
|              |                                          |                                                |                 |                        |                               |                 |
|              |                                          |                                                |                 |                        |                               |                 |
| ÷            |                                          |                                                |                 |                        | Save Cancel                   | 1 - 25 of 55    |
|              |                                          |                                                |                 |                        | Developed by Apple G Web Tech | nology Pvt Ltd. |
| <b>1</b>     |                                          |                                                |                 |                        | EN 🔺 🖿 🛱 🍬                    | 10:39           |

#### Change of Date of Birth of the Student

If any correction in the Date of Birth is needed, please click the **Discrepancy Icon** of that student.

In the Discrepancy Submission Form, tick the Change Date of Birth option. Existing Date of Birth will be automatically displayed.

Enter New Date of Birth (in DD-MMM-YYYY format, for example 25-JUN-1979) as per the SSLC marksheet of the student. A scanned image of his/her SSLC marksheet (in JPG format in A4 size in 200 dpi gray scale) as supporting document, is to be uploaded using the **Browse** button. Click **Save** to save the changes.

You can preview the proof (i.e. uploaded scanned image) clicking **View Proof** button (only after saving the Discrepancy Submission Form).

| DOTE                            | ×                                                                                          | Statement of Statement of State |      |                    |             |                   | - Ĉ | ×                |
|---------------------------------|--------------------------------------------------------------------------------------------|----------------------------------------------------------------------------------------------------|------|--------------------|-------------|-------------------|-----|------------------|
| $\leftrightarrow \Rightarrow c$ | 🕈 🗋 112.133.214.75/in:                                                                     | stitute/index/home                                                                                                    |      |                    |             |                   | ŵ   | * =              |
| D                               | Discrepancy submission for                                                                 | m                                                                                                    |      |                    |             |                   | ⊗   | Loqout           |
| COURSF                          | Course: CIVIL EN<br>Student name: RAJESH                                                   | GINEERING (FULL TIME)<br>S                                                                                                    |      | Reg no: 11116890   | 0           |                   | _   | Remov            |
|                                 | Change Date of birth<br>Existing Date of birth<br>Upload scanned proof:<br>Request status: | 25-MAY-1992                                                                                                    |      | New Date of birth: | 05-May-1992 | Browse View Proof |     |                  |
|                                 | Change Pholo Remove arrear subject Add arrear subject                                      |                                                                                                    |      |                    |             |                   | _   |                  |
|                                 |                                                                                            |                                                                                                    |      |                    |             |                   |     |                  |
|                                 |                                                                                            |                                                                                                    |      |                    |             |                   |     |                  |
| +                               |                                                                                            |                                                                                                    |      |                    |             | Save Cance        |     | 1 - 25 of 55     |
| <b>1</b>                        | 📋 🙆 📘                                                                                      | 🧿 🖭 👘                                                                                                    | 1000 | 1111               |             | EN 🔺 📑 🛱 🌾        | 15- | 10:46<br>08-2014 |

## Change Photo

If photo for a particular student is not printed in the Draft Nominal Roll or photo printed is not clear, you can change the photo of the student using **Change Photo** option available in the Discrepancy Form.

Upload the photo (colour photo in JPG format with dimensions 100 x 125) using the **Browse** button. The photo should be less than 20 KB.

| Discrepancy submission form                                           |                  | 8           |
|-----------------------------------------------------------------------|------------------|-------------|
| Course: MECHANICAL ENGINEERING (FULL TIME) Student name: KAI IMUTHU M | Reg no: 10201384 | 3           |
| _ Change Name                                                         |                  |             |
| Change Photo                                                          |                  |             |
| Existing photo     Upload photo:       NO IMAGE     Request status:   | Browse           |             |
| _ 📄 Remove arrear subject                                             |                  |             |
|                                                                       |                  |             |
|                                                                       |                  | Save Cancel |

For all lateral entry students admitted in III Semester, you have to upload the photos only using **Change Photo** option.

The filename of the photos should be <regno.jpg>, example: 14301111.jpg

Click **Save** button to save your discrepancy request.

## **Remove Arrear Subject**

If the arrear subjects listed for a particular student is to be removed (due to some reasons such as passed due to revaluation etc), please use **Remove Arrear Subject** option.

The arrear subjects of that student will be listed. Tick the check box of the arrear subject(s) to be removed.

| Discrepancy submission form |                         |                         |           |                         | •   |
|-----------------------------|-------------------------|-------------------------|-----------|-------------------------|-----|
| Course: MECHANICAL I        | ENGINEERING (FULL TIME) |                         |           |                         | Í   |
| Student name: KALIMUTHU M   |                         | Reg no: 10              | 201384    |                         |     |
| _ Change Name               |                         |                         |           |                         | -   |
| _ Change Date of birth      |                         |                         |           |                         | _   |
| Change Photo                |                         |                         |           |                         |     |
|                             |                         |                         |           |                         | _   |
| Remove arrear subject       |                         |                         |           |                         |     |
| ARREAR LIST                 |                         |                         |           |                         |     |
| Semester                    | Regulation              | Subject name            | Column No | Choose arrear to remove |     |
| 1 SEM - 3                   | K Regulation            | MECHANICS OF MATERIALS  | 1         |                         |     |
| 2 SEM - 3                   | K Regulation            | MANUFACTURING PROCESSES | 2         |                         |     |
|                             |                         |                         |           |                         |     |
|                             |                         |                         |           |                         |     |
|                             |                         |                         |           |                         |     |
|                             |                         |                         |           |                         |     |
| Request status:             |                         |                         |           |                         | -   |
| Add arrear subject          |                         |                         |           |                         | - 1 |
|                             |                         |                         |           |                         |     |

### Add Arrear Subjects

If arrear subjects are to be added to a particular student, use **Add Arrear Subjects** option. In the subject list, choose <u>only</u> the arrear subjects to be added. This option should <u>not</u> be used for adding ALL PAPERS (in 3rd / 5th / 7th semester).

| Course: MECHANICAL ENGINEERING (FULL TIME) Student name: PRAKASH S Reg no: 12245818  Change Name Change Date of birth Change Date of birth Change Date of birth Change Pholo Change Pholo C | ING (FULL TIME)          Reg no:       12245818         Regulation       Subject name         Column No       Choose arrear to add         L Regulation       COMMUNICATION ENGLISH -1         L Regulation       ENGINEERING MATHEMATICS -1         L Regulation       ENGINEERING MATHEMATICS -1         L Regulation       ENGINEERING MATHEMATICS -1         L Regulation       ENGINEERING MATHEMATICS -1         L Regulation       ENGINEERING MATHEMATICS -1 |
|----------------------------------------------------------------------------------------------------|----------------------------------------------------------------------------------------------------|
| Student name:     PRAKASH S     Reg no:     12245818      Change Name                                                                                                    | Reg no:       12243818         Regulation       Subject name         Column No       Choose arrear to add         L Regulation       COMMUNICATION ENGLISH -I         L Regulation       ENGINEERING MATHEMATICS -I         L Regulation       ENGINEERING MATHEMATICS -I         L Regulation       ENGINEERING MATHEMATICS -I         L Regulation       ENGINEERING MATHEMATICS -I         L Regulation       ENGINEERING MATHEMATICS -I                          |
| Change Name Change Name Change Date of birth Change Pluto Change Pluto Change Plut  | Column No       Choose arrear to add         L Regulation       COMMUNICATION ENGLISH -I       1                                                                                                    |
| Change Date of birth  Change Photo  Change Photo Change Photo  Change Photo Change Photo  Change Photo  Change Photo  Change Photo  Change Photo  Change Photo  Change Photo  Change Photo  Change Photo  Change Photo  Change     | Regulation       Subject name       Column No       Choose arrear to add         L Regulation       COMMUNICATION ENGLISH -I       1                                                                                                    |
| Change Plinte Change Plinte Change Plinte Column No Choose arrear to a Subject List Semester Regulation Subject name Column No Choose arrear to a Subject List Legulation Legulation ENGINEERING MATHEMATICS   2                                                                                                    | Regulation         Subject name         Column No         Choose arrear to add           L Regulation         COMMUNICATION ENGLISH -I         1                                                                                                    |
|                                                                                                    | Regulation         Subject name         Column No         Choose arrear to add           L Regulation         COMMUNICATION ENGLISH -I         1                                                                                                    |
| □ Remove arrear subject         ✓ Add arrear subject         Subject List         Semestor       Regulation         1       SEM - 1         2       SEM - 1         L Regulation       ENGINEERING MATHEMATICS # 2         2       SEM - 1         2       Discrete Field                                                                                                    | Regulation         Subject name         Column No         Choose arrear to add           L Regulation         COMMUNICATION ENGLISH -1         1                                                                                                    |
| ✓ Add arrear subject         Subject List         Somestor       Regulation       Subject name       Column No       Choose arrear to at a subject to at a subject name         1       SEM - 1       L Regulation       COMMUNICATION ENGLISH - 1       1                                                                                                    | Regulation         Subject name         Column No         Choose arrear to add           L Regulation         COMMUNICATION ENGLISH - I         1                                                                                                    |
| Subject List         Somestor         Regulation         Subject name         Column No         Choose arrear to a           1         SEM -1         L         Regulation         COMMUNICATION ENGLISH -1         1                                                                                                    | Regulation     Subject name     Column No     Choose arrear to add       L Regulation     COMMUNICATION ENGLISH - 1     1                                                                                                    |
| Subject Litt         Subject name         Column No         Choose arrear to a           1         SEM -1         L Regulation         COMMUNICATION ENGLISH -1         1           2         SEM -1         L Regulation         ENGINEERING MATHEMATICS -1         2                                                                                                    | Regulation     Subject name     Column No     Choose arrear to add       L Regulation     COMMUNICATION ENGLISH - I     1                                                                                                    |
| Semester         Regulation         Subject name         Column No         Choose arrear to a           1         SEM - 1         L Regulation         COMMUNICATION ENGLISH - 1         1                                                                                                    | Regulation         Subject name         Column No         Chooce arrear to add           L Regulation         COMMUNICATION ENGLISH - I         I         I         I           L Regulation         ENGINEERING MATHEMATICS - I         2         I         I           L Regulation         ENGINEERING MATHEMATICS - I         2         I         I                                                                                                    |
| 1     SEM -1     L Regulation     COMMUNICATION ENGLISH -1     1       2     SEM -1     L Regulation     ENGINEERING MATHEMATICS -1     2       2     SEM -1     L Regulation     ENGINEERING MATHEMATICS -1     2                                                                                                    | L Regulation     COMMUNICATION ENGLISH - I     I       L Regulation     ENGINEERING MATHEMATICS - I     2       L Regulation     ENGINEERING MATHEMATICS - II     3                                                                                                    |
| 2 SEM -1 L Regulation ENGINEERING MATHEMATICS -1 2                                                                                                    | L Regulation ENGINEERING MATHEMATICS -1 2                                                                                                    |
| 2 CEM 4 L Development ENCINEEDING MATURMATICS II 2                                                                                                    | L Regulation ENGINEERING MATHEMATICS -II 3                                                                                                    |
| 3 SEW - 1 E Regulation ENGINEERING MATHEMATICS - II 3                                                                                                    |                                                                                                    |
| 4 SEM - 1 L Regulation ENGINEERING PHYSICS - 1 4                                                                                                    | L Regulation ENGINEERING PHYSICS - I 4                                                                                                    |
| 5 SEM - 1 L Regulation ENGINEERING CHEMISTRY - 1 5                                                                                                    |                                                                                                    |
| 6 SEM - 1 L Regulation ENGINEERING GRAPHICS - I 6                                                                                                    | L Regulation ENGINEERING CHEMISTRY - 1 5                                                                                                    |
|                                                                                                    | L Regulation     ENGINEERING CHEMISTRY - I     5       L Regulation     ENGINEERING GRAPHICS - I     6                                                                                                    |
|                                                                                                    | L Regulation     ENGINEERING CHEMISTRY - 1     5       L Regulation     ENGINEERING GRAPHICS - 1     6                                                                                                    |
| 5 SEMI-1 L Regulation ENGINEERING CHEMISTRY - 1 5                                                                                                    |                                                                                                    |
| S SEW-1 ERegulation Environmentation File/International File/International File/Internation                                                                                                    | Degulation ENCINEEDING CHEMISTRY I                                                                                                    |
| 6 SEM - 1 L Regulation ENGINEERING GRAPHICS - 1 6                                                                                                    | L Regulation ENGINEERING CHEMISTRY - 1 5                                                                                                    |
| 6 SEM - 1 L Regulation ENGINEERING GRAPHICS - 1 6                                                                                                    | L Regulation ENGINEERING CHEMISTRY - 1 5                                                                                                    |
|                                                                                                    | L Regulation     ENGINEERING CHEMISTRY - I     5       L Regulation     ENGINEERING GRAPHICS - I     6                                                                                                    |
| 5     SEM - 1     L Regulation     ENGINEERING CHEMISTRY - 1     5       6     SEM - 1     L Regulation     ENGINEERING GRAPHICS - 1     6                                                                                                    |                                                                                                    |
| 3     Selivi - 1     L Regulation     EnglineERING MATHEMATICS -1     3       4     SEM - 1     L Regulation     ENGINEERING PHYSICS -1     4                                                                                                    | L Regulation ENGINEERING PHYSICS - I 4                                                                                                    |
|                                                                                                    |                                                                                                    |
| 2 CEM 1 ENGINEERING MATHEMATICS II 2                                                                                                    | L Regulation ENGINEERING MATHEMATICS -II 3                                                                                                    |
|                                                                                                    | L Regulation ENGINEERING MATHEMATICS -II 3                                                                                                    |
|                                                                                                    | L Regulation ENGINEERING MATHEMATICS -II 3                                                                                                    |
| 2     SEM -1     L Regulation     ENGINEERING MATHEMATICS -1     2       2     SEM -4     ENGINEERING MATHEMATICS -1     2                                                                                                    | L Regulation ENGINEERING MATHEMATICS -I 2                                                                                                    |
| 2 SEM - 1 L Regulation ENGINEERING MATHEMATICS - 1 2                                                                                                    | L Regulation ENGINEERING MATHEMATICS -I 2 L L Regulation ENGINEERING MATHEMATICS -II 3                                                                                                    |
| 1     SEM -1     L     Regulation     CUMMUNICATION INSULTS     1       2     SEM -1     L     Regulation     ENGINEERING MATHEMATICS -1     2       3     SEM -1     L     Regulation     ENGINEERING MATHEMATICS -1     2                                                                                                    | L Regulation     COMMUNICATION ENGLISH - I     1       L Regulation     ENGINEERING MATHEMATICS -I     2       L Regulation     ENGINEERING MATHEMATICS -II     3                                                                                                    |
| 1     SEM - 1     L Regulation     COMMUNICATION ENGLISH - 1       2     SEM - 1     L Regulation     ENGINEERING MATHEMATICS -1     2       3     SEM - 1     L Regulation     ENGINEERING MATHEMATICS -1     2                                                                                                    | L Regulation     COMMUNICATION ENGLISH - I     I       L Regulation     ENGINEERING MATHEMATICS - I     2       L Regulation     ENGINEERING MATHEMATICS - II     3                                                                                                    |
| I Schi-I     L Regulation     Communication Enclose -1     I       2 SEM -1     L Regulation     ENGINEERING MATHEMATICS I     2       3 SEM -1     L Regulation     Enclose -1     1                                                                                                    | L Regulation     ENGINEERING MATHEMATICS -1     2       L Regulation     ENGINEERING MATHEMATICS -1     2                                                                                                    |
| 2 SEM -1     L Regulation     ENGINEERING MATHEMATICS -1     2                                                                                                    | L Regulation ENGINEERING MATHEMATICS -1 2                                                                                                    |

Selection of Multiple Options in Discrepancy Form

You can select more than one option (if required) in the Discrepancy Form for a particular student.

For example, if a student requires name correction, DoB correction and add arrear subject, you can submit the requests by clicking Change Name, Change Date of Birth and Add Arrear Subject check boxes.

| Discrepancy submission   | form                           |                            |             |            |            |
|--------------------------|--------------------------------|----------------------------|-------------|------------|------------|
| Course: MECH             | ANICAL ENGINEERING (FULL TIME) |                            |             |            |            |
| Student name: PRAK       | ISH S                          | Reg no:                    | 12245818    |            |            |
| Change Name              |                                |                            |             |            |            |
| Existing name:           | PRAKASH S                      | New name:                  |             |            |            |
| Upload scanned proof:    |                                |                            |             | Browse     | View Proof |
| Request status.          |                                |                            |             |            |            |
| 🔄 🗹 Change Date of birth |                                |                            |             |            |            |
| Existing Date of birth:  | 24-MAR-1994                    | New Date of birth:         | DD-MMM-YYYY |            | 111        |
| Upload scanned proof:    |                                |                            |             | Browse     | View Proof |
| Request status:          |                                |                            |             |            |            |
| _ Change Photo           |                                |                            |             |            |            |
| _ 🗌 Remove arrear subje  | ict                            |                            |             |            |            |
| Add arrear subject       |                                |                            |             |            |            |
| Subject List             |                                |                            |             |            |            |
| Connection               | Deputation                     | Cultienterer               | Caluma Na   | Channe -   |            |
| 1 CEM 1                  | L Desulation                   |                            | Column No   | + Choose a |            |
| 1 201003-1               | 1 Regulation                   | ENVINE FUNCTION PROFESSION | 9           |            |            |

### Add Student Option

Data available in the Online Portal is final. If a student (regular or supplementary) is not available in the Online Portal but remitted examination fees, you can add the details of the students using **Add Student** option.

In the left pane, select the appropriate branch of the student. Click Add Student tab.

| DOTE ×                                                                                                    | CORR OF TAXABLE PARTY.                                                                                                    |                       |                      |                    |                  |                                          |
|----------------------------------------------------------------------------------------------------|----------------------------------------------------------------------------------------------------|-----------------------|----------------------|--------------------|------------------|------------------------------------------|
| ← → C 🗋 112.133.214.75/institute                                                                                                    | e/index/home                                                                                                    |                       |                      |                    |                  | x * =                                    |
| DOTE - 224 ANNAMALAI                                                                                                    | POLYTECHNIC CO                                                                                                    | LLEGE                 |                      |                    | Welcome INS224 🔞 | Post Request 🕲 Loqout                    |
| COURSE DETAILS                                                                                                    | 1020-MECHANICAL ENGIN                                                                                                    | EERING (FULL TIME) Su | upplementary STUDENT | LIST 👪 ADD STUDENT |                  |                                          |
|                                                                                                    |                                                                                                    |                       |                      |                    | 🕒 Ente           | er Details 🧭 Edit Student                |
| 1010-CIVIL ENGINEERING (FULL III     1020-MECHANICAL ENGINEERING     1020-MECHANICAL ENGINEERING     1020-MECHANICAL ENGINEERING     1020-MECHANICAL ENGINEERING     1020-MECHANICAL ENGINEERING                                       | Reg No                                                                                                    | Student Name          | Dob                  | Course Name        | Category         | Status                                   |
| Supplementary     1030-ELECTRICAL AND ELECTRON     SEM - 3     SEM - 5     Supplementary     1042-INSTRUMENTATION AND CON     1052-COMPUTER ENGINEERING (F     1060-TEXTILE TECHNOLOGY (FULL     SEM - 3     SEM - 5     Supplementary |                                                                                                    |                       |                      |                    |                  |                                          |
| •                                                                                                    | Reference of the second second | sf0 🔪 🚿 C             |                      |                    |                  | No topics to display                     |
|                                                                                                    |                                                                                                    |                       |                      |                    | Developed by     | Apple G Web Technology Pvt Ltd.<br>11:45 |
|                                                                                                    |                                                                                                    |                       |                      |                    |                  | 15-08-2014                               |

After clicking the Add Student tab, click Enter Details button.

|                    |                 |   | Photo:       | Select Photo |  |  |
|--------------------|-----------------|---|--------------|--------------|--|--|
| Student Nan        | ne:             |   | Proot:       | Select Proof |  |  |
| Dob:               | DD MMM YYYY     |   | Joining Sem. |              |  |  |
| Category:          | Choose Category | Ŧ | Ins From:    | ~            |  |  |
| Penalty<br>Amount. |                 |   |              |              |  |  |
| SEM 1_             |                 |   |              |              |  |  |
| SEM 2              |                 |   |              |              |  |  |
| _ SEM 3 _          |                 |   |              |              |  |  |
| SEM 4              |                 |   |              |              |  |  |
| _ SEM 5 _          |                 |   |              |              |  |  |
| _ SEM 6 _          |                 |   |              |              |  |  |
|                    |                 |   |              |              |  |  |
|                    |                 |   |              |              |  |  |
|                    |                 |   |              |              |  |  |
|                    |                 |   |              |              |  |  |
|                    |                 |   |              |              |  |  |

#### Add Student (Continued)

- 1. Enter Register Number
- 2. Enter Student's Name (as per his/her SSLC certificate)
- 3. Enter Date of Birth (in DD-MMM-YYYY format, as per his/her SSLC marksheet)
- 4. Choose Category:

Readmission Readmission-cum-Transfer Readmission found in Supplementary Transfer Supplementary Malpractice

- 5. Select **Joining Semester** if enabled.
- 6. Select Ins From (Institute from which transferred) for Transfer Candidates.
- 7. If photo was not found in the previous hall ticket/nominal roll, please upload photo image.
- 8. Proof is not mandatory. If specifically asked, please upload the DOTE order copy for the particular student.
- 9. Enter Penalty Amount (if the student remitted examination fee with Fine). Please do not enter 0 in this text box. If the student has remitted examination fee without fine, please leave the Penalty Amount text box as empty.
- 10. Select arrear subjects in appropriate semesters. Also select all subjects in the Joining Semester including Elective Subjects (if applicable).
- 11. Details of re-admitted students and students with required attendance but are absent in ALL PAPERS due to medical reasons in previous semester and permitted to continue to next semester with DOTE orders are to be entered using **Add Student** option only.

Click Save button.

While entering details in the **Add Student** window, if an exclamation mark appears, it means that the data in the corresponding text box is invalid or not correct.

| D | Add Student - 10   | 20-MECHANICAL ENGINEERING (FULL TIME) |
|---|--------------------|---------------------------------------|
| E | Reg No:            |                                       |
| 0 | Student Name:      | $\frown$                              |
| 1 | Dob:               | 01-01-1990                            |
|   | Category:          | Choose Category 💌                     |
|   | Penalty<br>Amount: | 0                                     |
|   |                    | $\smile$                              |
|   | _ SEM 2            |                                       |
|   | _ SEM 3            |                                       |
|   | SEM 4              |                                       |
|   | _ SEM 5            |                                       |
|   | SEM 6              |                                       |
|   |                    |                                       |

In the above screen, DoB should be in DD-MMM-YYYY (for example 01-JUN-1980) format. Similarly Penalty Amount should not be 0. It should be either empty or 100.

#### Adding Readmitted Students whose name found in Supplementary

If a readmitted student is already available in Supplementary list, you cannot add such student using <u>Add Student</u> option with **Readmitted Category**. It will create an error, <u>**Reg**</u> <u>**No Already Exists**</u>.

For such cases, please use the Category: **<u>Readmitted found in Supplementary</u>**.

Give register number, student name, date of birth, category, penalty amount, joining sem, all arrear subjects and all subjects in the joining semester including elective subject (if applicable).

Please note, for such students, category should be strictly <u>Readmitted found in</u> <u>Supplementary</u>.

| Reg No:                                                                        | 12119589                          | Photo: Select                                                                                                    | Photo                                                                      |                      |         |
|--------------------------------------------------------------------------------|-----------------------------------|----------------------------------------------------------------------------------------------------|----------------------------------------------------------------------------|----------------------|---------|
| Student Name:                                                                  | AMARNATH S                        | Proof: Selec                                                                                                    | Proof                                                                      |                      |         |
| Dob:                                                                           | 26-May-1995                       | Joining Sem: SFM - 5                                                                                                    | <b>v</b>                                                                   |                      |         |
| Category:                                                                      | Readmission found on Supplementa  | ▼ Ins From:                                                                                                    |                                                                            |                      |         |
| Penalty                                                                        | 100                               |                                                                                                    |                                                                            |                      |         |
| Amount:                                                                        | 100                               |                                                                                                    |                                                                            |                      |         |
| _ 🗹 SEM 1                                                                      |                                   |                                                                                                    |                                                                            |                      |         |
|                                                                                |                                   |                                                                                                    |                                                                            |                      |         |
| Subject Lis                                                                    | t For Sem- 1                      |                                                                                                    |                                                                            |                      |         |
| Subject Lis<br>Regulation<br>Column No                                         | t For Sem- 1 L * Sub Code         | Sub Name                                                                                                    | Regulation                                                                 | Choose Subject to ac | 10      |
| Subject Lis<br>Regulation<br>Column No.                                        | t For Sem-1  L  T  Sub Code 20011 | Sub Name<br>COMMUNICATION ENGLISH - 1                                                                                         | Regulation<br>L Regulation                                                 | Choose Subject to ad | 10      |
| Subject Lis<br>Regulation<br>Column No<br>1<br>2                               | t For Sem- 1                      | Sub Name<br>COMMUNICATION ENGLISH - 1<br>ENGINEERING MATHEMATICS -1                                                           | Regulation<br>L Regulation<br>L Regulation                                 | Choose Subject to ad | dd      |
| Subject Lis<br>Regulation<br>Column No<br>1<br>2<br>3                          | t For Sem- 1                      | Sub Name<br>COMMUNICATION ENGLISH - 1<br>ENGINEERING MATHEMATICS -1<br>ENGINEERING MATHEMATICS -1                             | Regulation<br>L Regulation<br>L Regulation<br>L Regulation                 | Choose Subject to ad | 14      |
| Subject List<br>Regulation<br>Column No<br>1<br>2<br>3<br>4                    | t For Sem. 1                      | Sub Name<br>COMMUNICATION ENGLISH - 1<br>ENGINEERING MATHEMATICS -1<br>ENGINEERING MATHEMATICS -11<br>ENGINEERING PHYSICS - 1 | Regulation<br>L Regulation<br>L Regulation<br>L Regulation<br>L Regulation | Choose Subject to an | dd      |
| Subject Lis<br>Regulation<br>Column No<br>1<br>2<br>3<br>4<br>4                | t For Sem. 1                      | Sub Name<br>COMMUNICATION ENGLISH - 1<br>ENGINEERING MATHEMATICS -1<br>ENGINEERING MATHEMATICS -1<br>ENGINEERING PHYSICS - 1  | Regulation<br>L Regulation<br>L Regulation<br>L Regulation<br>L Regulation | Choose Subject to an | dd      |
| Subject Lis<br>Regulation<br>Column No<br>1<br>2<br>3<br>4<br>2<br>Subject Lis | tFor Sem-1                        | Sub Name<br>COMMUNICATION ENGLISH - 1<br>ENGINEERING MATHEMATICS -1<br>ENGINEERING MATHEMATICS -11<br>ENGINEERING PHYSICS - 1 | Regulation<br>L Regulation<br>L Regulation<br>L Regulation<br>L Regulation | Choose Subject to an | dd      |
| Subject Lis                                                                    | t For Sem- 1                      | Sub Name<br>COMMUNICATION ENGLISH - 1<br>ENGINEERING MATHEMATICS -1<br>ENGINEERING MATHEMATICS -11<br>ENGINEERING PHYSICS - 1 | Regulation<br>L Regulation<br>L Regulation<br>L Regulation<br>L Regulation | Choose Subject to an | id<br>• |

## Making Changes in Students Added using Add Student Option

| ← → C         □ 112.133.214.75/institute/index/home         √                            | * =         |  |  |  |  |  |  |  |  |
|------------------------------------------------------------------------------------------|-------------|--|--|--|--|--|--|--|--|
| <i>d</i> 3.                                                                              |             |  |  |  |  |  |  |  |  |
| Welcome IN \$224 ANNAMALAI POLYTECHNIC COLLEGE Welcome IN \$224 Post Request O Log       |             |  |  |  |  |  |  |  |  |
| COURSE DETAILS 0 1020-MECHANICAL ENGINEERING (FULL TIME) Supplementary STUDENT LIST      | ast Request |  |  |  |  |  |  |  |  |
| COURSE DETAILS                                                                           | it Student  |  |  |  |  |  |  |  |  |
| 1020-MECHANICAL ENGINEERING (GEE III Reg No Student Name Dob Course Name Category Status |             |  |  |  |  |  |  |  |  |
| <b>SEM</b> - 3                                                                           |             |  |  |  |  |  |  |  |  |

If any correction in the added records is required, select the appropriate branch in the left pane. Select Add Student tab. The list of students added will be displayed. Select the particular student. Edit his/her details using **Edit Student** option.

**Do not forget to switch between Add Student and Student List tab.** If you have selected Add Student tab, you will not be able to view the existing students. To view the existing students, please remember to switch to Students List tab.

| DOTE × 🛿 any new sy                                                                                                    | stem hurdles - ×      |                        |                     |               |      |                                |                                                                                          |
|----------------------------------------------------------------------------------------------------|-----------------------|------------------------|---------------------|---------------|------|--------------------------------|------------------------------------------------------------------------------------------|
| ← → C 112.133.214.75/institute/index/home                                                                                                    |                       |                        |                     |               |      |                                |                                                                                          |
| DOTE - 224 ANNAMALAI POLYTECHNIC COLLEGE                                                                                                    |                       |                        |                     |               | Weld | come IN S224 🔞 Po              | ost Request 🕑 Loqout                                                                     |
| COURSE DETAILS                                                                                                    | 1020-MECHANICAL ENGIN | ieering (full time) si | EM - 3 STUDENT LIST | 👗 ADD STUDENT |      |                                |                                                                                          |
|                                                                                                    | <u> </u>              |                        |                     |               |      | G Enter D                      | Details 🛛 🕅 Edit Student                                                                 |
| 1010-CIVIL ENGINEERING (FULL TIN<br>1020-MECHANICAL ENGINEERING<br>1020-MECHANICAL ENGINEERING                                                                                                    | Reg No                | Student Name           | Dob                 | Course Name   |      | Category                       | Status                                                                                   |
| SEM - 3<br>SEM - 5<br>SEM - 5<br>Supplementary<br>1030-ELECTRICAL AND ELECTRON<br>SEM - 3<br>SEM - 5<br>Supplementary<br>1042-INSTRUMENTATION AND CON<br>1052-COMPUTER ENGINEERING (F<br>1050-TEXTILE TECHNOLOGY (FULL<br>SEM - 3<br>SEM - 5<br>Supplementary |                       |                        |                     |               |      |                                |                                                                                          |
| 4                                                                                                    | K K Page 0            | of 0 💙 🚿 📿             |                     |               |      |                                | No topics to display                                                                     |
| 📀 ᇘ ĉ 🛛 🧕                                                                                                    |                       |                        | Y                   | -             | 1000 | Developed by <u>Ap</u><br>EN 🔺 | <u>ole G Web Technology Pvt Ltd.</u><br>12:15<br>■ ■ ■ • • • • • • • • • • • • • • • • • |

## **Post Request**

If you have any issues / problems that needs our attention, you can send the message through Post Request option. Please restrict your message to 200 characters.

|                                             | R Post Request 🙂 Logout |  |  |  |  |
|---------------------------------------------|-------------------------|--|--|--|--|
|                                             |                         |  |  |  |  |
|                                             | Discre Penalt Remov     |  |  |  |  |
|                                             | 🗬 🌊 🗑 🄶                 |  |  |  |  |
| Post Request                                | 8                       |  |  |  |  |
| Description:                                |                         |  |  |  |  |
|                                             |                         |  |  |  |  |
| Minimum you should enter 200 character only |                         |  |  |  |  |
|                                             |                         |  |  |  |  |
|                                             | 🔚 Submit 🔀 Cancel       |  |  |  |  |

Page No: 18

### SUMMARY

- 1. Prepare scanned images of all Lateral Entry students in JPG format with less than 20 KB with the specified size. (File Name should be strictly <regno>.jpg)
- 2. Prepare scanned images in JPG format of all re-admission orders, malpractice punishment orders, Institution transfer orders and continuance of ALL ABSENT students to next semester orders issued by DOTE.
- 3. Prepare scanned images of all students whose photos are not printed on Draft Nominal Roll.
- 4. Data in the Online portal is final.
- 5. Please check the details (arrear and examination fees) of all regular students (SEM-3, SEM-5 and SEM-7) in each course.
- 6. Please check the details (arrear and examination fees) of all supplementary students in each course.
- 7. Remove the students who have not remitted examination fees (please do this with care, since it is irreversible).
- 8. Mark fine (penalty fee of Rs. 100) to students who have remitted examination fees with fine.
- 9. For Change of Name, Change of Date of Birth, Change of Photo, Add/Remove Arrear Subjects, please use **Discrepancy Form**.
- 10. For students not found in the online NR portal, use **Add Student** option. You can edit the details of added students, using **Edit Student** option.
- 11. Principals are fully responsible for the data submitted through the Online Portal. Hence they are requested to bestow their personal attention and ensure that the details provided through online portal are correct, especially for readmitted and malpractice students.
- 12. On completion of all editing process, please press **SUBMIT TO DOTE** button. Once this button is pressed, a warning message will be displayed. On confirmation, the portal will become read-only. No modifications can be done after pressing SUBMIT TO DOTE button.

The data (including discrepancy requests, add students etc) will be validated by DOTE Computer Center and the updated list will be displayed in the online portal on or before 15-Sep-2014.

## FREQUENTY ASKED QUESTIONS (FAQ)

### 1. What is the URL address for the Online NR Editing Portal?

For October 2014 examination, it is 112.133.214.75

#### 2. What is the username and password for the Online NR Portal?

User name is INSxxx (where xxx is the institution code). Password information has been despatched to the Principals by SPEED POST / COURIER.

# 3. A student has paid examination fee under TATKAL scheme. How I have to treat this student?

For first phase of online NR editing, only candidates remitted examination fees with fine of Rs. 100 alone are eligible. Hence you have to Remove this student during the first phase. But during TATKAL NR editing, all removed candidates will be made available for editing.

# 4. How can I remove a student who have not remitted examination fees or have remitted examination fees under TATKAL scheme?

In the left pane, select his/her branch. If he/she is a regular student (i.e. presently studying), select SEM-3 or SEM-5 or SEM-7. Locate the student and click **Remove** icon against the name of the student. A confirmation dialogue box will appear. Select YES. The student will be removed.

#### 5. Can I restore a student who has been accidently removed?

No. Students once removed (after confirmation) cannot be restored. Hence do the Remove operation with utmost care.

# 6. How can I mark fine amount for the student who have remitted examination fees with fine of Rs. 100?

Click the **Penalty Fee** icon against the name of the student who remitted examination fee with fine of Rs. 100. In the dialogue box, enter fine amount as 100. Click Save.

# 7. I have wrongly entered fine amount as Rs. 100 for a particular student. I am unable to correct it?

Fine amount once entered cannot be reset to zero. The minimum fine amount should be Rs. 100. So fine amount has to be marked with care.

# 8. A student's name is to be corrected in the Online NR Portal? How I have accomplish this?

For this you need scanned copy of his/her SSLC marksheet. Click Discrepancy Form icon against the name of the student. Tick **Change Name** option. Give his correct name as per SSLC marksheet as New Name. Upload the scanned proof. Click Save.

# 9. A student's date of birth is to be corrected in the Online NR Portal? How I have to do this?

Same as FAQ (8). Use Change Date of Birth option in the discrepancy form.

### 10. Whether I have to upload photo images for all students?

No. Only for those students photo images are not printed in the Draft Nominal Roll or Previous Hall Tickets, photo images are to be uploaded.

# 11. The photo image printed in Hall Ticket / Draft NR is not clear for a particular student? How I have to correct this?

Click the **Discrepancy** icon. In the Discrepancy Submission Form, click **Change Photo**. Upload his recent photo as per specification.

#### 12. What is the specification for scanning a photo?

Format should be strictly JPG. Physical Size should be 100 x 125. File Size should be less than 20 KB. The name should be <regno>.jpg

## 13. The students arrear subjects are not correct. How I have to rectify this?

In the Discrepancy Submission Form, use **Remove Arrear Subject** to remove existing arrear subjects. Use **Add Arrear Subjects** to add arrear subjects.

# 14. I have added an arrear subject to a student? But the examination fee for that student is not updated?

Any discrepancy reported needs approval from the DOTE computer center. Merely reporting the discrepancy will not update any records. On approval from DOTE CC, the records of the student will be updated including examination fees.

# 15. A supplementary student, who have remitted examination fees is not available in the Online NR Portal? What to do?

Locate the branch in the left pane. Below that branch, click either SEM-3 / SEM-5 or Supplementary. Click **Add Student** on the right pane. Click Enter Details. Choose Category as **Supplementary**.

# 16. While adding students, whether DOTE orders of readmitted / malpractice / transfer cases are to be uploaded as Proof?

No.

It is not mandatory.

Only for students, specifically requested by DOTE, you need to upload the relevant orders as Proof (in JPG format).

## 17. What should be the file size for images loaded as Proof?

It is not mandatory. If it is required by DOTE, please restrict it to 200 dpi / A4 size / Gray Scale. Under no circumstances, do not upload higher resolution scanned images as Proof.

## 18. A readmitted student is available in Supplementary. What to do?

Do not remove the student in Supplementary.

Add the details of the Student using **Add Student option** with category as **Readmitted Found in Supplementary**. Do not forget to mark all arrear subjects and **all subjects in Joining Semester**. If Elective Subject is available in the Joining Semester, select the particular Elective Subject.

## 19. I try to add a supplementary student. But the portal, it is already available?

It means it is available in the Online Portal. Please use vertical scroll bars to view complete listing in a particular page.

#### 20. Please explain the various categories available in the Add Student option.

| Readmission:                        | For readmitted students.                        |
|-------------------------------------|-------------------------------------------------|
| Readmission with Transfer:          | For readmitted & transfer students.             |
| Readmission found in Supplementary: | For readmitted students, whose name is found    |
|                                     | in the Supplementary.                           |
| Transfer                            | For transferred students.                       |
| Supplementary                       | For supplementary students.                     |
| Malpractice                         | For students indulged in malpractice activities |
|                                     | during previous examinations.                   |

# 21. A student is available in the Draft Nominal Roll. But is not available in the Online Portal? What to do?

Data in the online portal is final. So add the student using **Add Student** option.

## 22. Can I change the details of the students added using Add Student option.

Yes.

Select the student. Use Edit Student option.

## 23. Can I remove the details of the students added using Add Student option.

No. So, please add the students with care.

### 24. What is the use of Post Request button?

If you experience any problem, for which solution is not avilable in this manual, use Post Request option to communicate the issue to the administrators of the Online NR Portal. While using Post Request option, be brief and specific.

### 25. What is the use of SUBMIT TO DOTE button?

After completing the editing works in all respects, you can click SUBMIT TO DOTE button, so that DOTE Computer Center will process your data.

# 26. I have accidently pressed SUBMIT TO DOTE button before completing the editing work?

Once SUBMIT TO DOTE button is pressed and then confirmed, the portal will become readonly. No modifications can be done thereafter. **So press the SUBMIT TO DOTE button only after completing all the editing works**.

# 27. A student admitted in Lateral Entry is found missing in the Online Portal? What to do?

Do not use **Add Student** option. Please send **Post Request** or communicate to the DOTE Computer Center using other means.

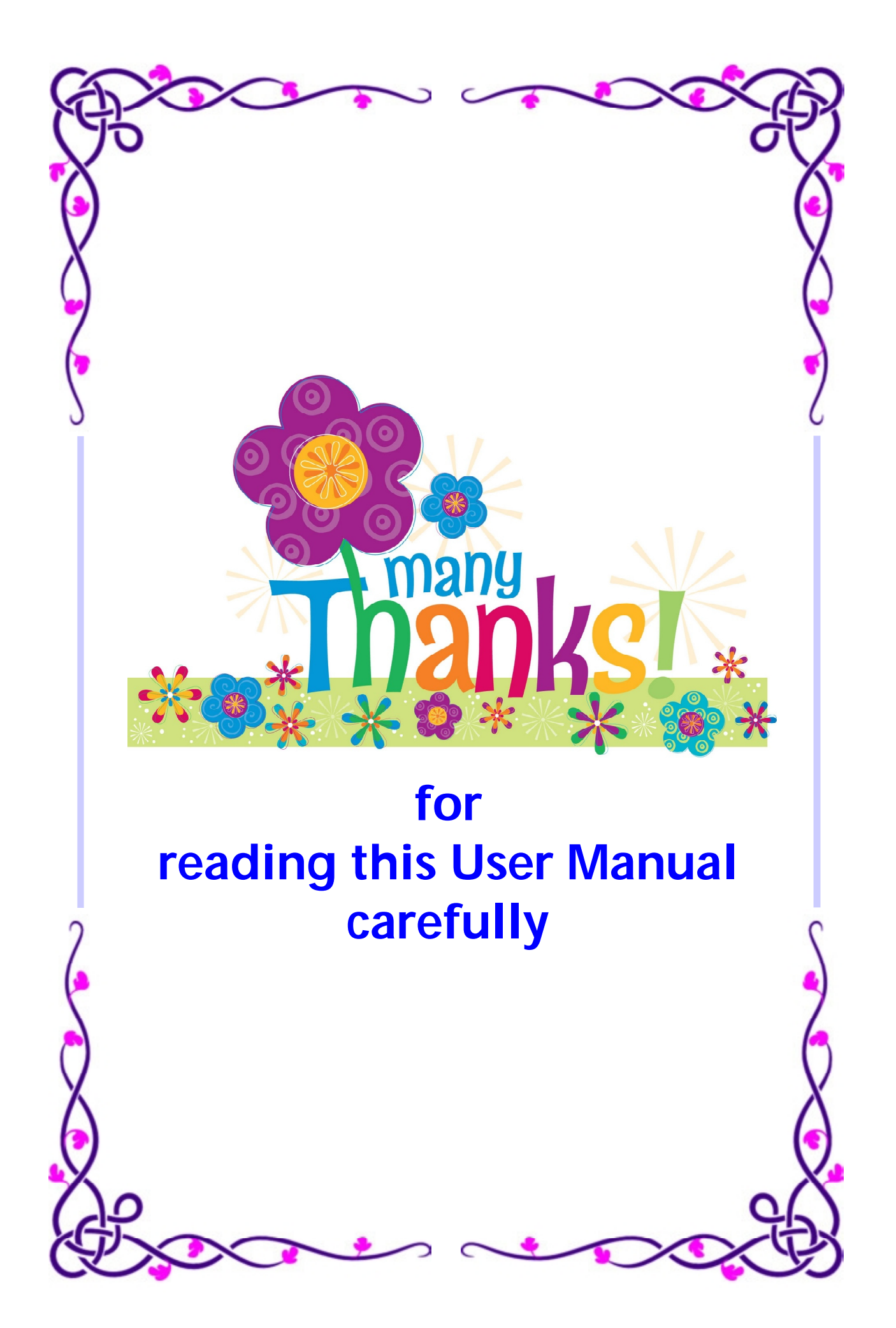